## USING CANVAS FOR ASSESSMENT Quick Guide for ISJ Courses

<u>Underlined</u> items are linked on the Core Assessment for Instructors website. **Bold** items indicate that a short document with detailed step-by-step instructions and screenshots is available on the website. *Italicized* text contains instructions specific to this core category.

## NOT USING CANVAS AT ALL

- Review the <u>learning goals</u> for your Core Category.
- Choose assignment(s) to evaluate student learning toward those goals.
- Complete <u>rubrics</u>.
- Send copies of student work and rubric scores to Assessment Office (follow web instructions for **formatting spreadsheet**).

## USING CANVAS FOR MOST PEOPLE

- Review the <u>learning goals</u> for your Core Category.
- Choose assignment(s) to evaluate student learning toward those goals.
- Create the Assignment in Canvas.
- Link the appropriate <u>Rubric</u> to your Assignment. In all cases, the assignments should be linked to the Social Justice Rubric (in the 'John Carroll University'' account).
- Have students submit their work in Canvas.
- Complete rubrics in Canvas

## USING CANVAS FOR THOSE SPLITTING RUBRICS OR USING THEIR OWN RUBRICS FOR GRADING

- Review the <u>learning goals</u> for your Core Category.
- Choose assignment(s) to evaluate student learning toward those goals.
- Create the Assignment in Canvas.
- Import Outcomes into your course.

You will need all three Outcomes in the Issues in Social Justice folder (which is in the Jesuit Heritage folder within the Integrative Curriculum folder).

- Create a Rubric for each Assignment.
- Have students submit their work in Canvas.
- Complete rubrics in Canvas